# **Conexões Back-to-Back PPP**

## Contents

Introduction Prerequisites Requirements Componentes Utilizados Conventions Configurar Resumo da configuração Diagrama de Rede Configurações Verificar Troubleshoot Informações Relacionadas

### **Introduction**

Este documento fornece uma configuração de exemplo para uma conexão PPP back-to-back. Com essa configuração, você pode verificar se a conexão e o hardware estão funcionando adequadamente e até usar o roteamento de IP para fazer testes.

### **Prerequisites**

#### **Requirements**

Não existem requisitos específicos para este documento.

#### **Componentes Utilizados**

As informações neste documento são baseadas nestas versões de software e hardware:

- Esta configuração é aplicável a todas as versões do software Cisco IOS®.
- O lado DCE está conectado com um cabo DCE de WAN.
- O lado DTE é conectado com um cabo WAN DTE.

Para obter mais informações sobre cabos DCE ou DTE da WAN, consulte a documentação <u>dos</u> <u>cabos seriais</u>.

The information in this document was created from the devices in a specific lab environment. All of the devices used in this document started with a cleared (default) configuration. If your network is live, make sure that you understand the potential impact of any command.

#### **Conventions**

Para obter mais informações sobre convenções de documento, consulte as <u>Convenções de dicas</u> <u>técnicas Cisco</u>.

### **Configurar**

Nesta seção, você encontrará informações para configurar os recursos descritos neste documento.

#### Resumo da configuração

Nesta configuração, o Roteador 1 usa um cabo V35-MT (a referência da Cisco é CAB-V35MT) e o Roteador 2 usa um cabo V35-FC (a referência da Cisco é CAB-V35FC). Isso significa que o relógio é fornecido pelo Router2. Uma taxa de clock de 64000 bps é usada com a emissão do comando **clock rate 64000** na interface serial 0.

**Observação:** quando esse comando é configurado, ele aparece na configuração como clock rate 64000. Os dois cabos estão conectados entre si.

As interfaces Ethernet são configuradas emitindo o comando **no keepalive**. Dessa forma, não é necessário conectá-los à rede LAN para colocá-los em operação. O uso de uma rota estática em cada roteador permite fazer ping do endereço IP da interface Ethernet do Roteador 2, usando o endereço IP da interface Ethernet do Roteador 1 (ou o contrário). Claro, isso é útil em um ambiente de teste.

#### Diagrama de Rede

Este documento é baseado na seguinte configuração:

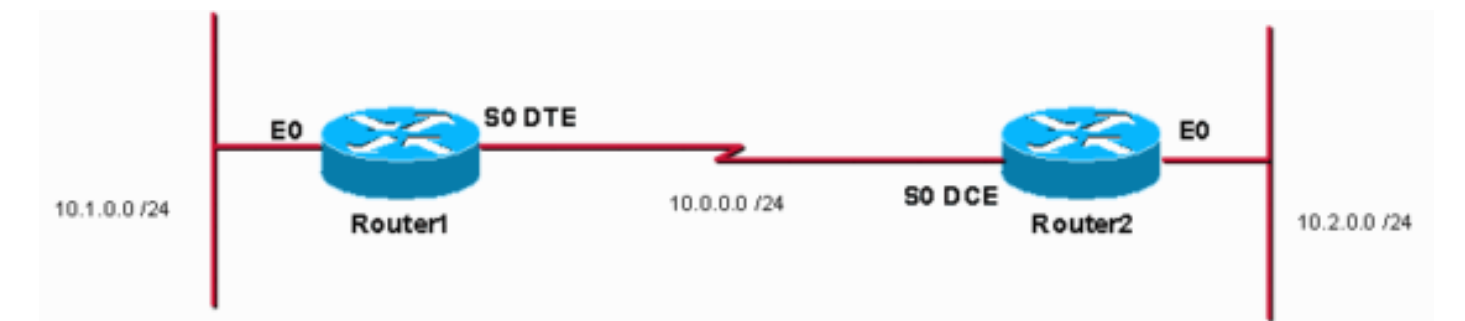

### **Configurações**

Este documento utiliza as seguintes configurações:

- Roteador 1
- <u>Roteador 2</u>

#### Router1

```
service timestamps debug uptime
service timestamps log uptime
```

```
no service password-encryption
hostname Router1
!
enable password cisco
!
ip subnet-zero
!
!
!
!
interface Ethernet0
ip address 10.1.0.1 255.255.255.0
no keepalive
!
interface Serial0
 ip address 10.0.0.1 255.255.255.0
encapsulation ppp
!
ip classless
ip route 10.2.0.0 255.255.255.0 10.0.0.2
ip http server
!
1
line con 0
line aux 0
line vty 0 4
no login
!
end
Roteador 2
service timestamps debug uptime
service timestamps log uptime
no service password-encryption
!
hostname Router2
1
enable password cisco
!
ip subnet-zero
!
!
!
1
interface Ethernet0
ip address 10.2.0.1 255.255.255.0
no keepalive
interface Serial0
ip address 10.0.0.2 255.255.255.0
encapsulation ppp
no fair-queue
clock rate 64000
!
ip classless
ip route 10.1.0.0 255.255.255.0 10.0.0.1
ip http server
!
line con 0
line aux 0
```

```
line vty 0 4
no login
!
end
```

### **Verificar**

Router1#

Esta seção fornece informações que você pode usar para confirmar se sua configuração está funcionando adequadamente.

A <u>Output Interpreter Tool (somente clientes registrados) oferece suporte a determinados</u> comandos show, o que permite exibir uma análise da saída do comando show.

- Emita o comando show controllers para verificar o cabo e a taxa de clock: A saída do comando show controllers é a seguinte: Routerl#show controllers serial 0 | i V.35 buffer size 1524 HD unit 0, V.35 DTE cable
- Emita o comando show interfaces serial 0 para verificar se os pacotes são enviados e

recebidos (consulte entrada de pacotes, saída de pacotes, taxa de entrada de 5 minutos e taxa de saída de 5 minutos. Para obter informações sobre o encapsulamento usado, consulte Encapsulation PPP.A saída a seguir corresponde à saída do comando show interfaces serial 0: Routerl#show interfaces serial 0

```
Serial0 is up, line protocol is up
 Hardware is HD64570
  Internet address is 10.0.0.1/24
 MTU 1500 bytes, BW 1544 Kbit, DLY 20000 usec,
    reliability 255/255, txload 1/255, rxload 1/255
 Encapsulation PPP, loopback not set
 Keepalive set (10 sec)
 LCP Open
 Open: IPCP, CDPCP
 Last input 00:00:00, output 00:00:00, output hang never
 Last clearing of "show interface" counters 00:07:53
  Input queue: 0/75/0/0 (size/max/drops/flushes); Total output drops: 0
  Queueing strategy: weighted fair
  Output queue: 0/1000/64/0 (size/max total/threshold/drops)
     Conversations 0/5/256 (active/max active/max total)
    Reserved Conversations 0/0 (allocated/max allocated)
    Available Bandwidth 1158 kilobits/sec
  5 minute input rate 2000 bits/sec, 2 packets/sec
  5 minute output rate 2000 bits/sec, 2 packets/sec
     155 packets input, 55066 bytes, 0 no buffer
     Received 0 broadcasts, 0 runts, 0 giants, 0 throttles
     0 input errors, 0 CRC, 0 frame, 0 overrun, 0 ignored, 0 abort
     168 packets output, 60037 bytes, 0 underruns
     0 output errors, 0 collisions, 0 interface resets
     0 output buffer failures, 0 output buffers swapped out
     0 carrier transitions
     DCD=up DSR=up DTR=up RTS=up CTS=up
Router1#
```

Para gerar um ping para 10.2.0.2 usando o endereço de IP 10.2.0.1, emita o comando ping:A saída do comando ping é a seguinte:
 Router1#ping
 Protocol [ip]:

```
Target IP address: 10.2.0.1
Repeat count [5]:
Datagram size [100]:
Timeout in seconds [2]:
Extended commands [n]: y
Source address or interface: 10.1.0.1
Type of service [0]:
Set DF bit in IP header? [no]:
Validate reply data? [no]:
Data pattern [0xABCD]:
Loose, Strict, Record, Timestamp, Verbose[none]:
Sweep range of sizes [n]:
Type escape sequence to abort.
Sending 5, 100-byte ICMP Echos to 10.2.0.1, timeout is 2 seconds: Packet sent with a source
address of 10.1.0.1 !!!!!
Success rate is 100 percent (5/5), round-trip min/avg/max = 32/32/32 ms Router1#
```

A <u>Output Interpreter Tool (somente clientes registrados) oferece suporte a determinados</u> comandos show, o que permite exibir uma análise da saída do comando show.

- show controllers Exibe o cabo e a taxa de clock.
- show interfaces serial 0 Verifica se os pacotes são enviados e recebidos.
- ping —Usado para testar a conexão dos dispositivos.

### **Troubleshoot**

Atualmente, não existem informações disponíveis específicas sobre Troubleshooting para esta configuração.

### Informações Relacionadas

- Mais dicas técnicas de WAN
- <u>Suporte Técnico Cisco Systems</u>